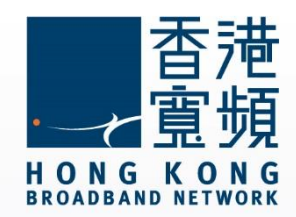

## myTV SUPER 更改及忘記賬戶密碼處理步驟

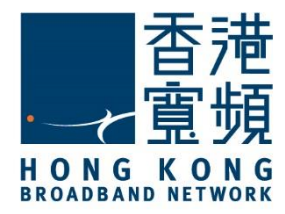

| 1 更改賬戶密碼處理步驟(網頁版)  | 2  |
|--------------------|----|
| 2 更改賬戶密碼處理步驟(機頂盒版) | 6  |
| 3 忘記賬戶密碼處理步驟(網頁版)  | 9  |
| 4 忘記賬戶密碼處理步驟(機頂盒版) | 15 |

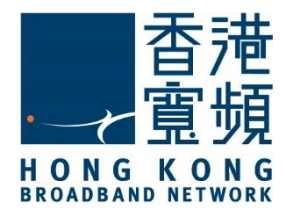

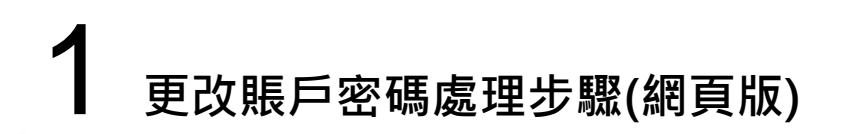

1. 首先於瀏覽器輸入 www.mytvsuper.com/tc 後·按「登入/會員專區」。

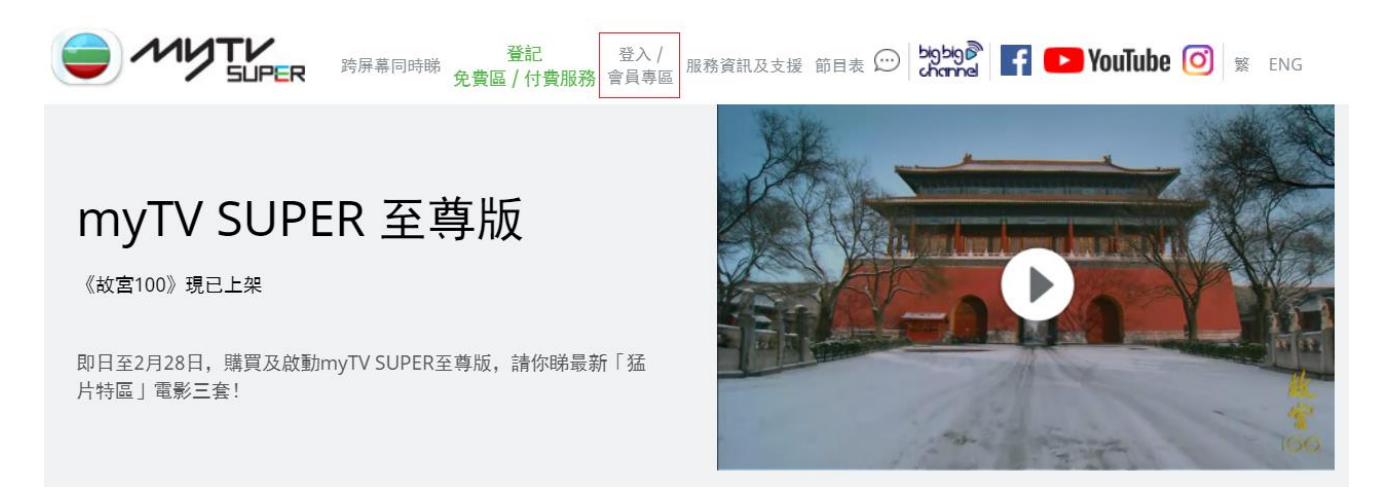

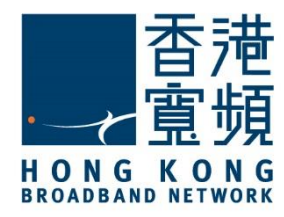

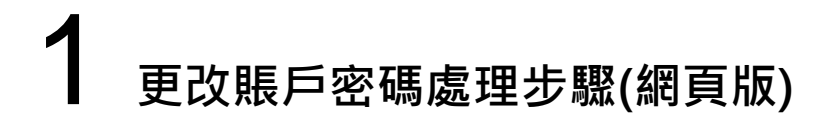

2. 於「以客戶號碼登入」的介面內, 輸入客戶號碼及賬戶密碼, 然後按「遞交」。

| 以客戶號碼登入                                                                                                    |
|----------------------------------------------------------------------------------------------------|
|                                                                                                    |
| 請先登入!以盡享 <b>"少了</b> 」一般的精彩內容。<br>客戶號碼 *必須填寫                                                                                                    |
| 377290261                                                                                                    |
| 如何查閱客戶號碼?                                                                                                    |
| <b>賬戶密碼 *</b> 必須填寫                                                                                                    |
| ••••                                                                                                    |
| 。<br>1993年1月1日(1993年1月1日)(1993年1月1日)(1993年1月1日)(1993年1月1日)(1993年1月1日)(1993年1月1日)(1993年1月1日)(1993年1月1日)(1993年1月1日)(1<br>1993年1月1日)(1993年1月1日)(1993年1月1日)(1993年1月1日)(1993年1月1日)(1993年1月1日)(1993年1月1日)(1993年1月1日)(1993年1月1日)(1993年1月1日)(1 |
| 遼交 >                                                                                                    |

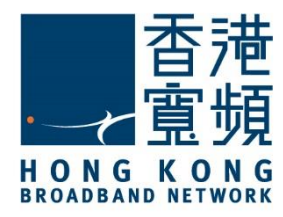

### 1 更改賬戶密碼處理步驟(網頁版)

3. 於「會員專區」介面內·先點選「更改密碼」·然後分別輸入舊賬戶密碼·新賬戶密碼及確認新密碼·再按「遞交」。

| 會員專區 |                |      |    |         |  |
|------|----------------|------|----|---------|--|
|      | 更改密碼           | 我的賬戶 | 訂購 | 表格及資訊下載 |  |
|      | 輸入舊賬戶密碼 ★必<br> | 須填寫  |    |         |  |
|      | 輸入新賬戶密碼 ★必<br> | 須填寫  |    |         |  |
|      | 確認新賬戶密碼 *必     | 須填寫  |    |         |  |
|      |                | 遗交   | >  |         |  |

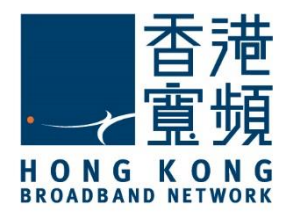

### 1 更改賬戶密碼處理步驟(網頁版)

4. 當「更改密碼」介面內顯示以下訊息,則代表 myTV SUPER 賬戶密碼已完成更改。

| 更改密碼            | 我的賬戶                           | 訂購        | 表格及資訊下載 |
|-----------------|--------------------------------|-----------|---------|
| 你的myTV SUPER 賬戶 | <sup>9</sup> 密碼已成功更新,請於下次登入或購買 | 時輸入新賬戶密碼。 |         |
| 輸入舊賬戶密碼 🐄       | 沙須填寫                           |           |         |
|                 |                                |           |         |
| 輸入新賬戶密碼 🛛 🗤     | <b>沙須填寫</b>                    |           |         |
| 確認新賬戶密碼 🔹       | <b>沙須填寫</b>                    |           |         |
|                 |                                | >         |         |
|                 |                                |           |         |

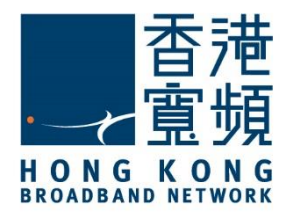

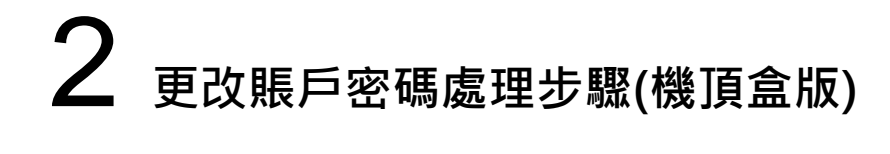

1. 客戶於視頻點播介面內,按遙控器 選單按鈕,進入介面。

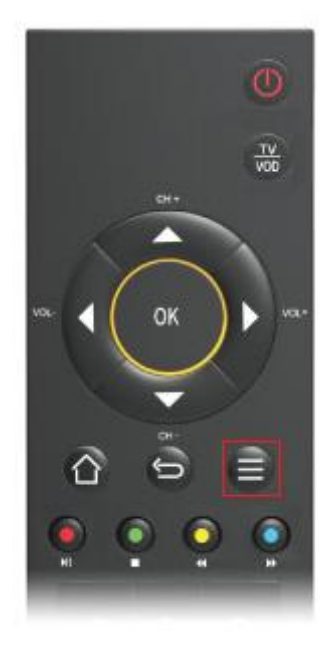

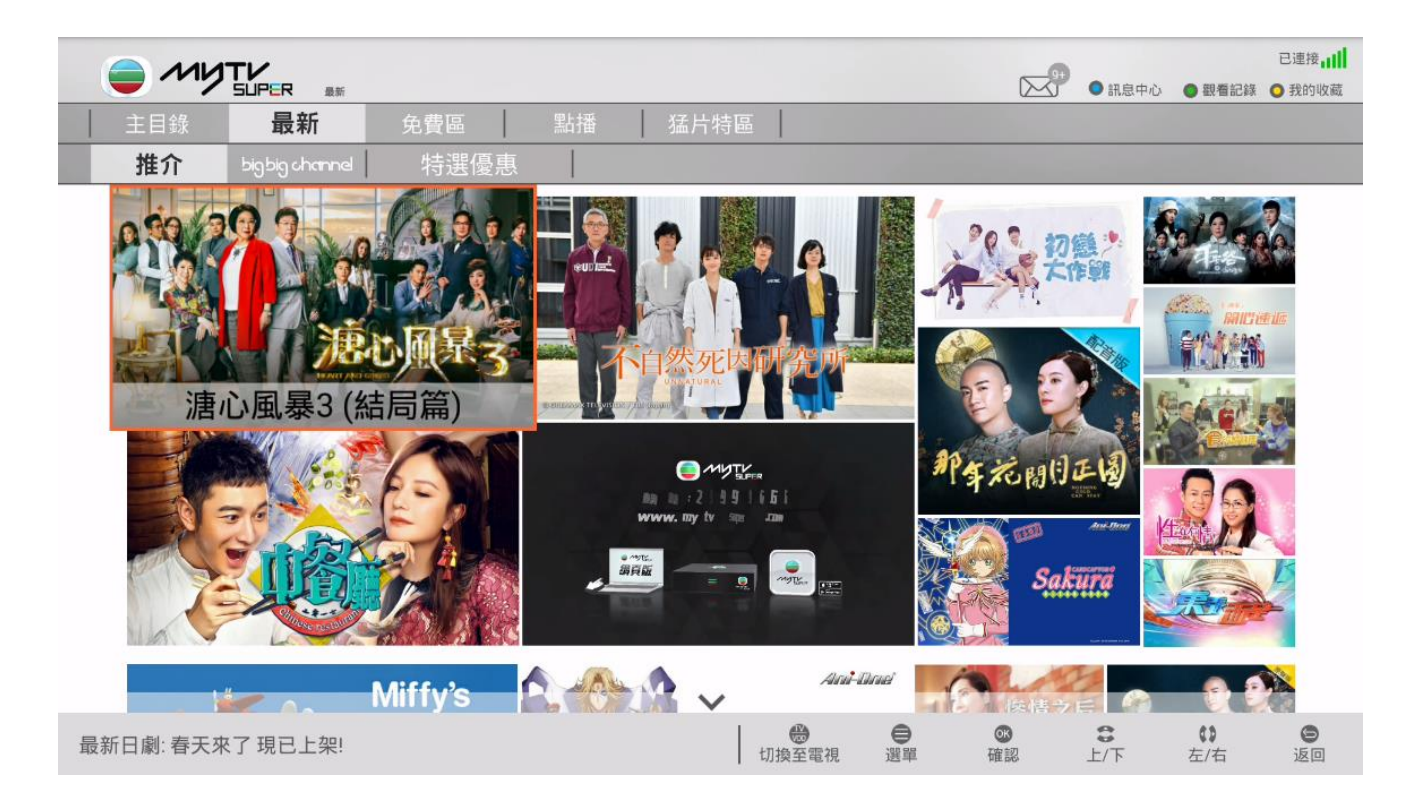

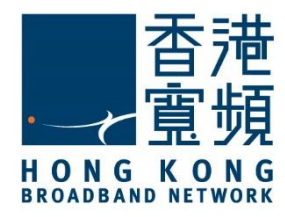

# 2 更改賬戶密碼處理步驟(機頂盒版)

2. 點選「重設密碼」。

| myTV SUPER 設定 | myTV SUPER 服務中心 | myTV SUPER 幫助                           | 系統設定             |
|---------------|-----------------|-----------------------------------------|------------------|
| 影片播放設定        | 盧密詳情            | (二) (二) (二) (二) (二) (二) (二) (二) (二) (二) | 綱結設定             |
|               | 模重管理            |                                         | <b>逐</b><br>硬件設定 |
|               | €<br>■12密碼      |                                         | <b>间</b><br>開方令  |
|               |                 |                                         |                  |
|               |                 |                                         |                  |
|               |                 |                                         |                  |

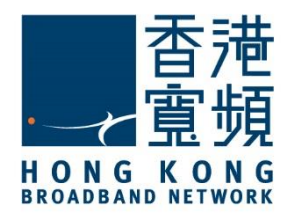

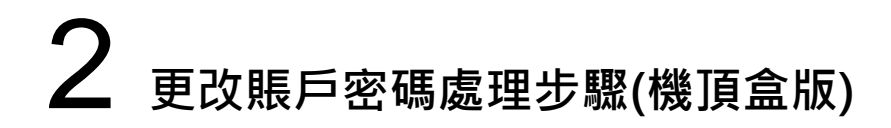

3. 於「更改賬戶密碼」介面內,輸入「舊賬戶密碼」及「新賬戶密碼」,再按「確認」即可。

| 更改賬戶密碼         |  |
|----------------|--|
| 客戶號碼 377290261 |  |
| 輸入舊賬戶密碼        |  |
| 輸入新賬戶密碼        |  |
| 忘記賬戶密碼         |  |
| 確認             |  |
| 9              |  |

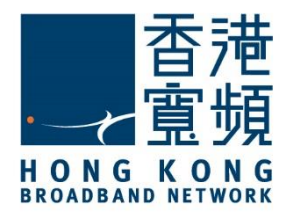

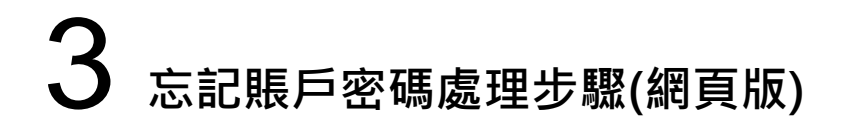

1. 首先於瀏覽器輸入 www.mytvsuper.com/tc 後·按「登入/會員專區」。

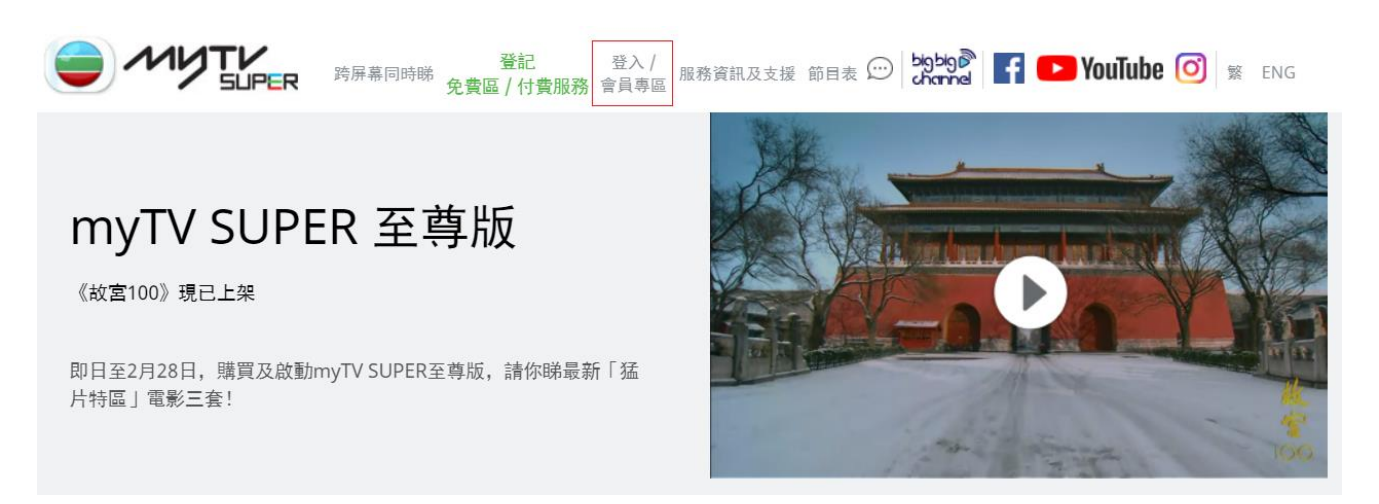

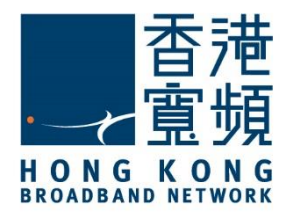

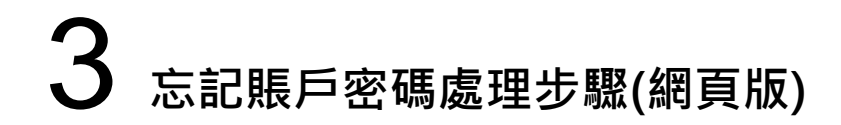

2. 於「以客戶號碼登入」的介面內,點選「忘記賬戶密碼?」。

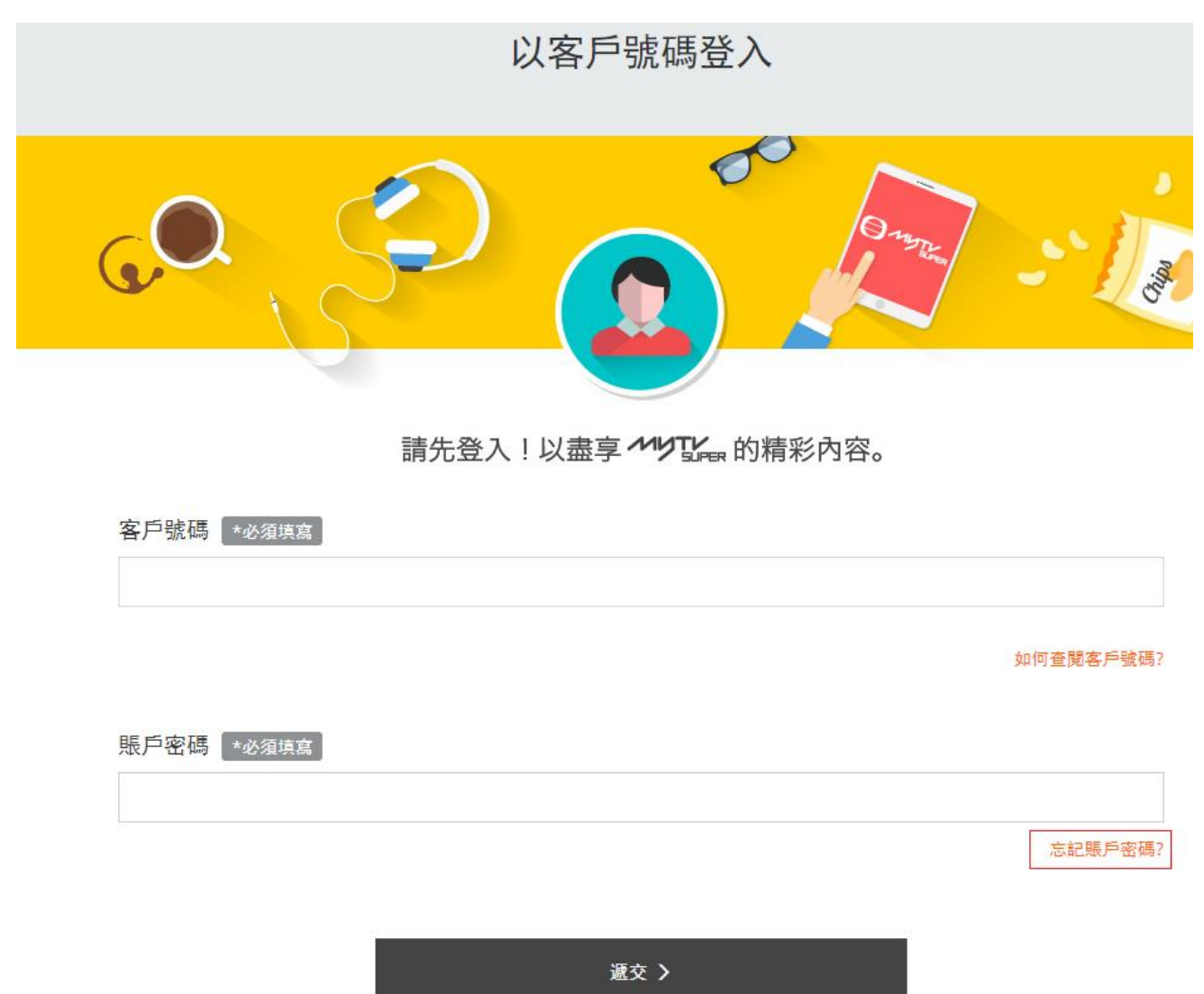

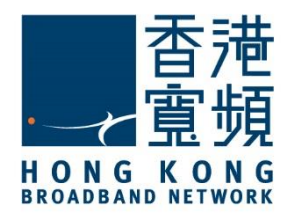

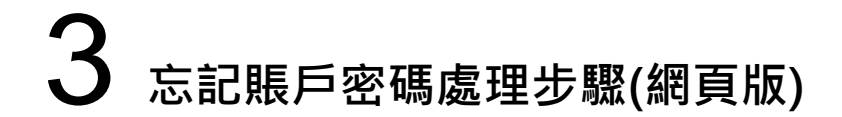

3. 在空格內輸入你的客戶號碼,然後按「下一步」。

#### 忘記賬戶密碼

#### 請輸入你的客戶號碼

377290261

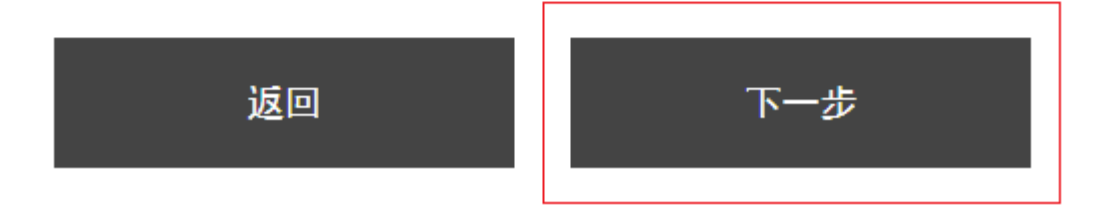

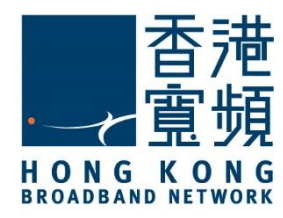

### 3 忘記賬戶密碼處理步驟(網頁版)

4. 於空格內輸入已登記 myTV SUPER 的完整電話號碼後,再按「下一步」。

忘記賬戶密碼

請輸入你的客戶號碼

377290261

你的登記流動電話號碼為: \*\*10\*\*\*\*

請輸入完整電話號碼,以核對身分。如輸入的電話號 碼正確,你將於登記電話號碼收到新賬戶密碼短訊。

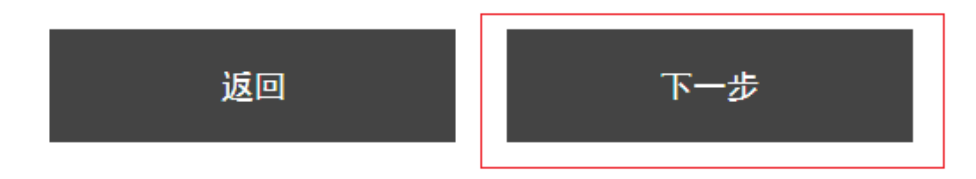

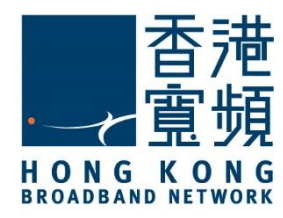

## 3 忘記賬戶密碼處理步驟(網頁版)

5. 新的賬戶密碼將會以短訊發送至客戶所登記的電話號碼,再按「確定」完成。

#### 忘記賬戶密碼

如輸入的電話號碼正確,賬戶密碼將經由短訊發送至你的流動電 話號碼。

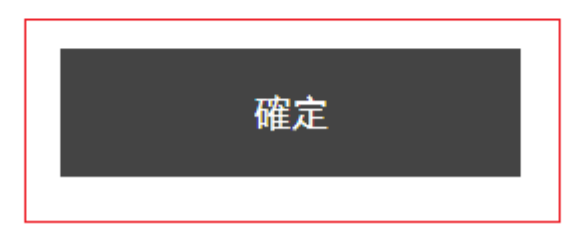

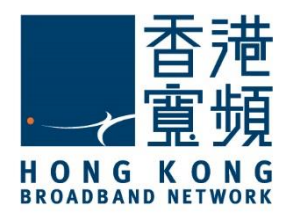

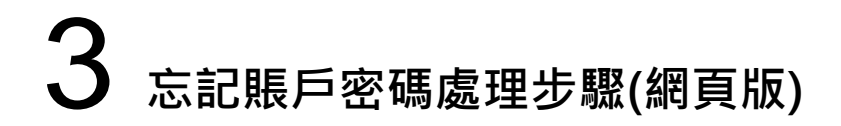

6. 最後,客戶所登記的電話號碼便會收到以下的短訊內容。

■■ HKBN 上午9:22
● \* ■
● myTVSUPER
● myTVSUPER
● myTVSUPER
● myTVSUPER
● myTVSUPER
● myTVSUPER
● myTVSUPER
● myTVSUPER
● myTVSUPER
● myTVSUPER
● myTVSUPER
● myTVSUPER
● myTVSUPER
● myTVSUPER
● myTVSUPER
● myTVSUPER
● myTVSUPER
● myTVSUPER
● myTVSUPER
● myTVSUPER
● myTVSUPER
● myTVSUPER
● myTVSUPER
● myTVSUPER
● myTVSUPER
● myTVSUPER
● myTVSUPER
● myTVSUPER
● myTVSUPER
● myTVSUPER
● myTVSUPER
● myTVSUPER
● myTVSUPER
● myTVSUPER
● myTVSUPER
● myTVSUPER
● myTVSUPER
● myTVSUPER
● myTVSUPER
● myTVSUPER
● myTVSUPER
● myTVSUPER
● myTVSUPER
● myTVSUPER
● myTVSUPER
● myTVSUPER
● myTVSUPER
● myTVSUPER
● myTVSUPER
● myTVSUPER
● myTVSUPER
● myTVSUPER
● myTVSUPER
● myTVSUPER
● myTVSUPER
● myTVSUPER
● myTVSUPER
● myTVSUPER
● myTVSUPER
● myTVSUPER
● myTVSUPER
● myTVSUPER
● myTVSUPER
● myTVSUPER
● myTVSUPER
● myTVSUPER
● myTVSUPER
● myTVSUPER
● myTVSUPER
● myTVSUPER
● myTVSUPER
● myTVSUPER
● myTVSUPER
● myTVSUPER
● myTVSUPER
● myTVSUPER
● myTVSUPER
● myTVSUPER
● myTVSUPER
● myTV

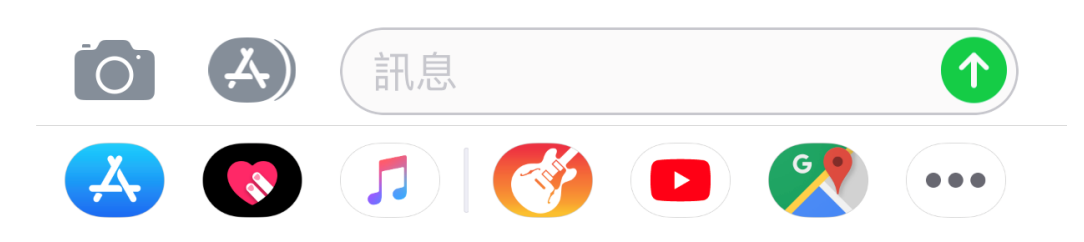

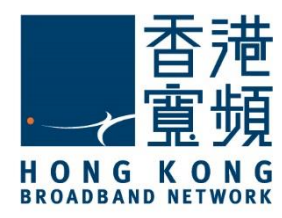

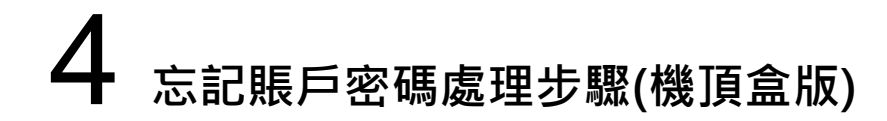

1. 客戶於視頻點播介面內,按遙控器 = 選單按鈕,進入介面。

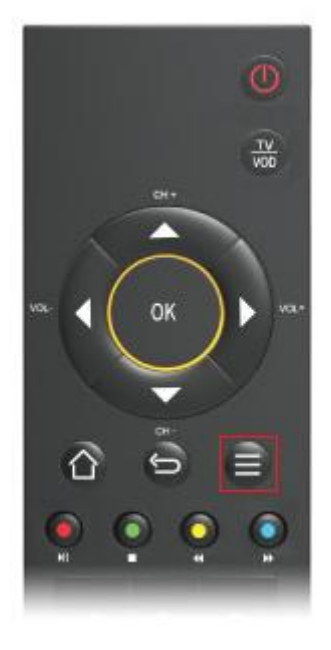

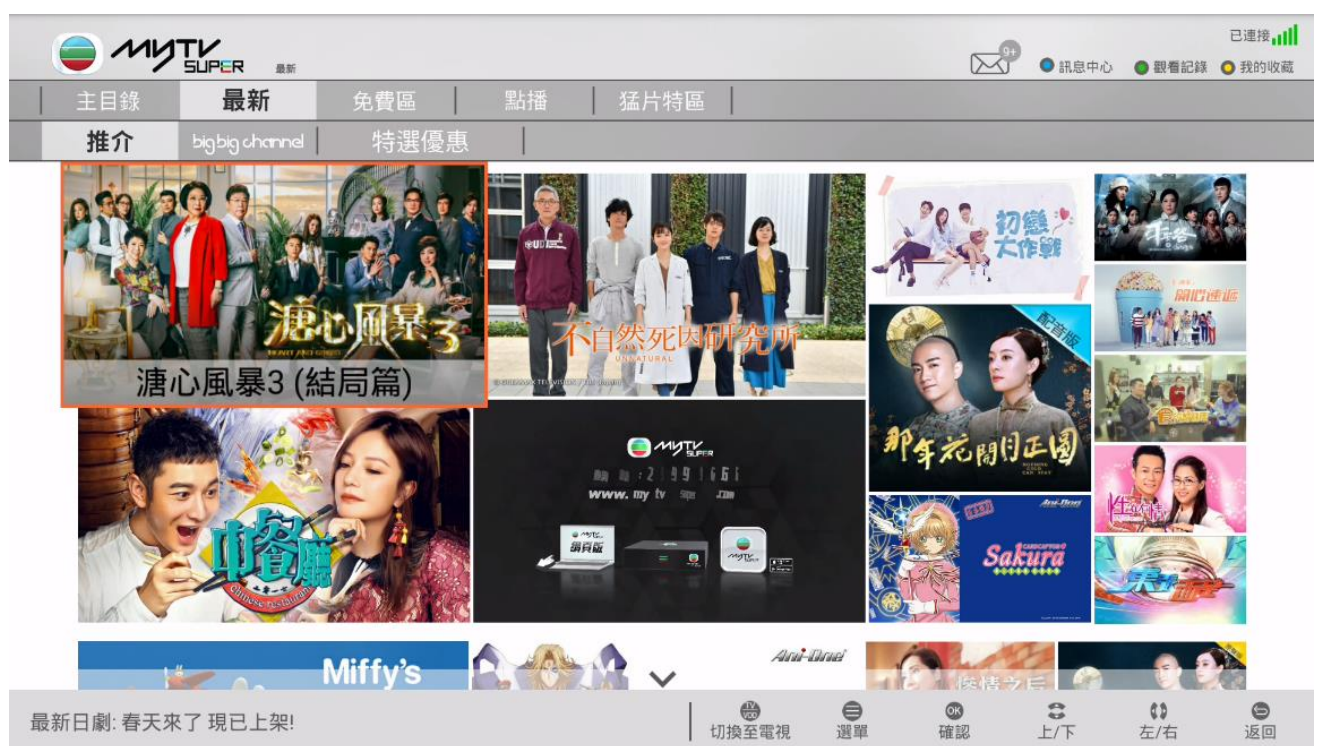

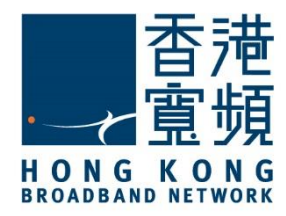

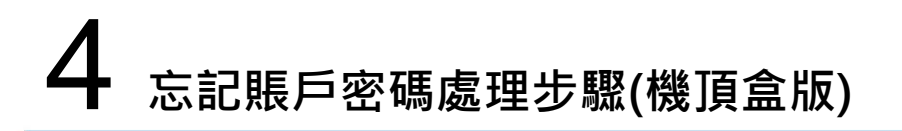

2. 點選「重設密碼」。

| myTV SUPER 設定 | myTV SUPER 服務中心 | myTV SUPER 幫助    | 系統設定       |
|---------------|-----------------|------------------|------------|
| 影片播放設定        | の名評情            | <b>定</b><br>常見問題 | 綱結設定       |
|               | 模重管理            |                  | ()<br>硬件設定 |
|               | <br>重12密碼       |                  | 「開方会       |
|               |                 |                  |            |
|               |                 |                  |            |
|               |                 |                  |            |

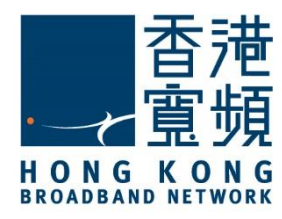

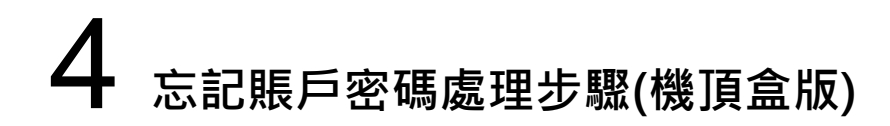

3. 再按「忘記賬戶密碼」。

| 更改賬戶密碼         |  |
|----------------|--|
| 客戶號碼 377290261 |  |
| 輸入舊賬戶密碼        |  |
| 輸入新賬戶密碼        |  |
| 忘記賬戶密碼         |  |
| 確認             |  |
| 9              |  |

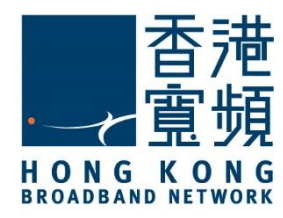

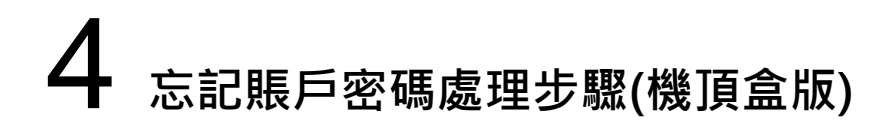

4. 於空格內輸入已登記 myTV SUPER 的完整電話號碼後,再按「下一步」。

| 忘記賬戶密碼                                                                                   |  |
|------------------------------------------------------------------------------------------|--|
| 你的登記流動電話號碼為:*****52<br>請輸入完整流動電話號碼,以核對身分。如輸入的電話號碼正確,你將於流動電話收到<br>新賬戶密碼短訊。<br>電話號碼<br>下一步 |  |
| 9                                                                                        |  |

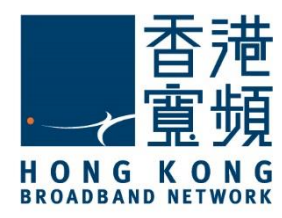

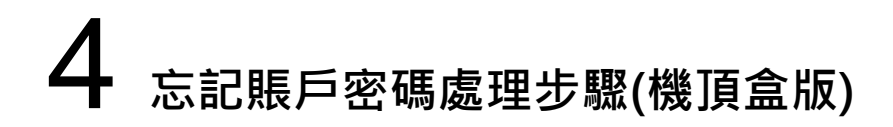

5. 新的賬戶密碼將會以短訊發送至客戶所登記的電話號碼,再按「確定」完成。

| 忘記賬戶密碼                |  |
|-----------------------|--|
| 賬戶密碼將經由短訊發送至你的流動電話號碼。 |  |
| 確定                    |  |
| 9                     |  |

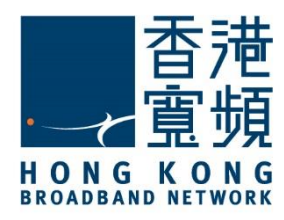

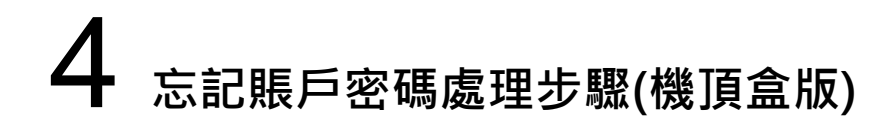

6. 最後,客戶所登記的電話號碼便會收到以下的短訊內容。

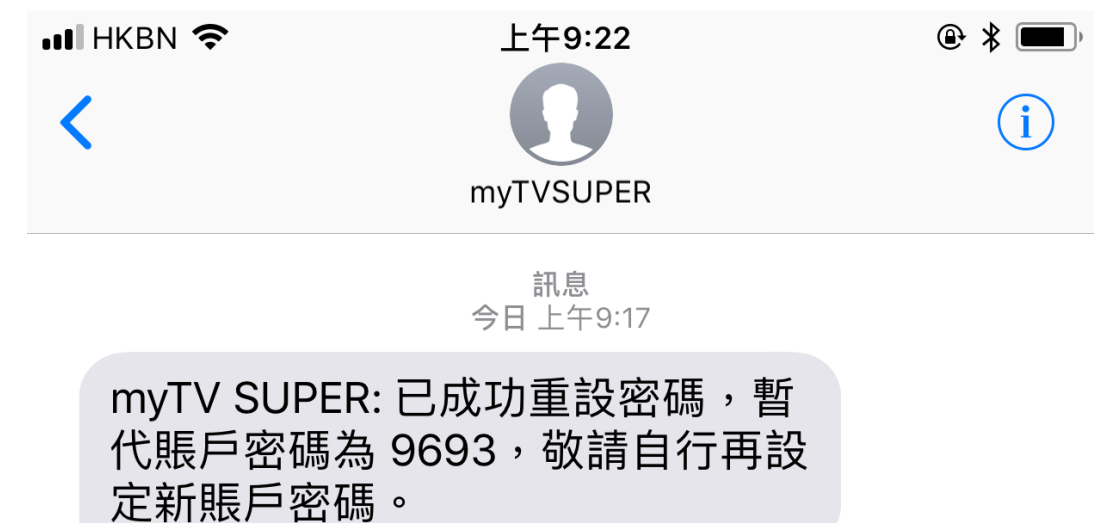

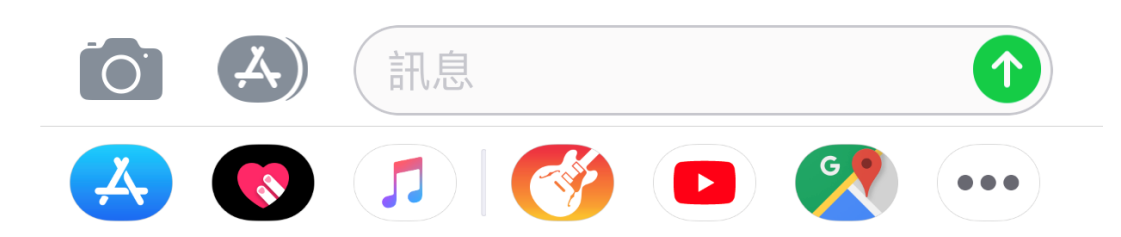